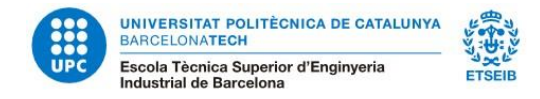

# **Enrolment information for InnoEnergy students**

InnoEnergy students linked to the UPC Master's Degree in Energy Engineering have to perform 60 ECTS at the UPC during their first or second year depending on the syllabus that they are studying to get the Degree certificate of the UPC.

Students linked to the UPC Master's Degree in Nuclear Engineering have to perform 60 ECTS at the UPC during their first year.

It is not possible to carry out subjects of the other master's degrees of the ETSEIB or the other masters at the UPC. The regulations of the Master's degree in Energy and Nuclear Engineering do not include the option to carry out subjects of the other master's degrees.

The academic course is structured in two periods, Fall and Spring semester. Therefore, there are two periods of enrolment during the course: in September (Autumn semester) and in February (Spring semester). This academic year, both enrolments are online through e-Secretaria.

The ONLINE enrolment for InnoEnergy students will be next September 12.

Classes start on September 16.

You can also find this information at: <u>https://etseib.upc.edu/ca/estudis/matricula</u>

# **Contact Information**

In case you have any doubts with the enrolment you can contact:

### Phone assistance during ONLINE enrolment:

- Academic assistance: +34 93 401 79 88 from 9:30am to 2:00pm. (enrolment day only)
- Technical issues: +34 93 401 25 00 / +34 93 401 62 13 from 8:00am to 9:00pm.

### Mail assistance:

masters.etseib@upc.edu

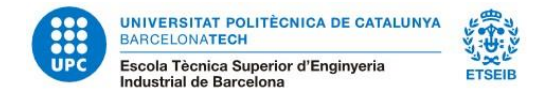

## **Before enrolment**

**IMPORTANT**: to enrol, first you have to accept your application at <u>https://prismanou.upc.edu/apl/</u>, so the status changes to "Accepted by the student".

Once you have done that, access to the e-Secretaria with the username and password that you will receive by mail.

https://prisma-nou.upc.edu/apl/home\_estudiants.php?idioma=3

| ir account                    | NOTICES                                                                                                    |  |
|-------------------------------|----------------------------------------------------------------------------------------------------|--|
| igle sign on log in 🕑         | 25/06/2018 - Interface changes                                                                                                    |  |
| in only in this site          | Changes have been made at the level of visualization of the new interface (new headers and visualization of the application in full screen).<br>If you do not see it correctly, it refreshes the browser. Press F5 or ctrl + F5 depending on the browser you use. |  |
| lems with digital certificate |                                                                                                    |  |
| lens with my username         | NEWS                                                                                                    |  |
| lenna wich my daername        |                                                                                                    |  |
| password                      | NEW FEATURES                                                                                                    |  |
| password 9                    | NEW FEATURES<br>UNIVERSITAT POLITÈCNICA<br>DE CATALUNYA<br>BARCELONATECH<br>Inicieu la sessió                                                                                                    |  |
| ssword                        | NEW FEATURES UNIVERSITAT POLITÈCNICA DE CATALUNYA BARCELONATECH Inicieu la sessió Identifiqueu-vos amb el nom d'usuari de la Intranet UPC o inseriu el certificat digital.                                                                                        |  |
| assword                       | NEW FEATURES UNIVERSITAT POLITÈCNICA DE CATALUNYA BARCELONATECH Inicieu la sessió Identifiqueu-vos amb el nom d'usuari de la Intranet UPC o inseriu el certificat digital. Usuari USERNAME Certificat digital                                                     |  |

Important: Fill your personal data and select the LOPD Authorisations, selecting the option *My* details -Personal data / LOPD Authorisations (\*)

(\*) LOPD Personal Data Protection Spanish Law

| Main page   Contact   FAQ             |                                                 |
|---------------------------------------|-------------------------------------------------|
| Home                                  | Personal data                                   |
| My details >                          | Fields marked with an asterisk (*) are required |
| Personal data     LOPD Authorisations | PERSONAL DETAILS                                |
| <ul> <li>Bank accounts</li> </ul>     | Name and surname                                |
| Academic Record                       | Registration date Birth date                    |
| Enrolment >                           |                                                 |

Important: if you do not fill this data and click the authorisations before, you cannot make your enrolment.

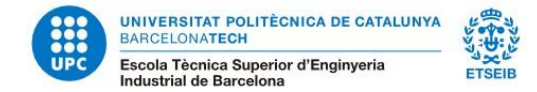

# **Enrolment**

You will have to do your enrolment via e-Secretaria.

- 1. Click AUTOENROLMENT
- 2. You will start the enrolment process

| MASTER                                                                                                    | 'S DEGREE                           |
|----------------------------------------------------------------------------------------------------|-------------------------------------|
| Fable marked * are reported                                                                                                    |                                     |
| Modality of studies                                                                                                    |                                     |
| The UPC studies leading to a degree can be done full-time or part-time.                                                                                                    |                                     |
| The student's enrolment for part-time studies will be restricted to a maximum of 36 ECTS credits per academic                                                                                                    | year (18 ECTS credits per quarter). |
| Which of these modalities do you want to choose?                                                                                                    |                                     |
| which of these modalities do you want to choose?<br># ruintime<br>© Part-time<br>Statistical data                                                                                                    |                                     |
| which of these modalities do you want to choose?<br># Full-time<br>D Part-time<br>Statistical data<br>Do you wah to be notified via SHS if this service starts up?*                                               | 10                                  |
| which of these modalities do you want to choose?<br># Full-time<br>D Part-time<br>Statistical data<br>Do you wish to be notified via SHS if this service starts up?*<br>the you working or doing work placement?* | No                                  |
| Which of these modalities do you want to choose?                                                                                                    | No                                  |
| Which of these modalities do you want to choose?                                                                                                    | No •                                |

3. You need to select the subjects and groups you have **agreed with your Master's Coordinator**. Contact with him previously to the enrolment, as he will guide you with the subjects you need to take, depending if it is your 1<sup>st</sup> or 2<sup>nd</sup> year, and your previous studies.

| Program      | Coordinator / Tutor            |
|--------------|--------------------------------|
| RENE         | Prof. Cristóbal Voz            |
| SELECT       | Prof. César Alberto Valderrama |
| SENSE        | Prof. Eduardo Prieto-Araujo    |
| Smart Cities | Prof. Andreas Sumper           |
| EMINE        | Prof. Lluís Batet              |

MASTER'S DEGREE

#### 🗾 Enrolment

| of the page you<br>is y el centro ab<br>>= 4. | will see your er<br>re de nuevas, d                                                                                                    | rolment an<br>aberás carg                                                                                                    | d you will have t<br>par de nuevo la                                                                                                    | o choose<br>matricula                                                                                                    | the group of subjects (F5) y volver a emper                                                                                                    | rou<br>er.                                                                                                    |
|-----------------------------------------------|----------------------------------------------------------------------------------------------------|----------------------------------------------------------------------------------------------------|----------------------------------------------------------------------------------------------------|----------------------------------------------------------------------------------------------------|----------------------------------------------------------------------------------------------------|----------------------------------------------------------------------------------------------------|
|                                               |                                                                                                    |                                                                                                    |                                                                                                    |                                                                                                    |                                                                                                    |                                                                                                    |
| UPC Code                                      | Acroaym                                                                                                    | Credits                                                                                                    | Organization                                                                                                    | Level                                                                                                    | Type                                                                                                    |                                                                                                    |
| 240E1014                                      | 240E1014                                                                                                    | 3                                                                                                    | Q                                                                                                    | 1                                                                                                    |                                                                                                    | Ald                                                                                                    |
| 24081013                                      | 24065013                                                                                                    | 4,5                                                                                                    | Q                                                                                                    | 1                                                                                                    |                                                                                                    | Add                                                                                                    |
| 240E1515                                      | 24061515                                                                                                    | 4,5                                                                                                    | Q                                                                                                    | 1                                                                                                    |                                                                                                    | RdH                                                                                                    |
| 24061012                                      | 24061012                                                                                                    | 4.5                                                                                                    | Q                                                                                                    | 1                                                                                                    |                                                                                                    | Add                                                                                                    |
| 24061011                                      | 240E0011                                                                                                    | 4,5                                                                                                    | Q                                                                                                    | 1                                                                                                    |                                                                                                    | Add                                                                                                    |
| 24061016                                      | 24081016                                                                                                    | 4,5                                                                                                    | Q                                                                                                    | 1                                                                                                    |                                                                                                    | Add                                                                                                    |
| 24061525                                      | 240E1525                                                                                                    | 4,5                                                                                                    | Q                                                                                                    | 2                                                                                                    |                                                                                                    | Add                                                                                                    |
| 24061026                                      | 24061026                                                                                                    | 4,5                                                                                                    | Q                                                                                                    | 2                                                                                                    |                                                                                                    | Add                                                                                                    |
| 24061022                                      | 240E1022                                                                                                    | 4,5                                                                                                    | Q                                                                                                    | 2                                                                                                    |                                                                                                    | Add                                                                                                    |
| 240E1024                                      | 24061024                                                                                                    | 3                                                                                                    | Q                                                                                                    | 2                                                                                                    |                                                                                                    | AH                                                                                                    |
|                                               |                                                                                                    |                                                                                                    |                                                                                                    |                                                                                                    | Total sub                                                                                                    | jects: 17                                                                                                    |
|                                               | of the page you<br>a y el centra de<br>are 4.<br>UPC Code<br>240E1014<br>240E1013<br>240E1013<br>240E1013<br>240E1012<br>240E1014<br>240E1025<br>240E1024<br>240E1024<br>240E1024 | UPC Code         Acromym           240E1014         240E1014           240E1014         240E1014           240E1013         240E1013           240E1014         240E1013           240E1012         240E1012           240E1012         240E1012           240E1012         240E1012           240E1012         240E1012           240E1012         240E1012           240E1012         240E1012           240E1012         240E1012           240E1024         240E1012           240E1025         240E1026           240E1026         240E1026           240E1026         240E1026           240E1027         240E1026           240E1028         240E1026           240E1029         240E1022           240E1024         240E1022 | UPC Code         Acrosym         Credits           240entra den de nuevas, deberds compose 4.         2400014         2400014         2           240e01014         24000101         4,5         2         4,5           240001012         24000102         4,5         2         4,5           240001012         24000102         4,5         2         4,5           240001012         24000101         4,5         2         4,5           24000101         24000101         4,5         2         4,5           24000102         24000104         4,5         2         4,5           24000101         24000104         4,5         2         4,5           24000102         24000104         4,5         2         4,5           24000102         24000104         4,5         2         4,5           24000102         24000104         4,5         2         4,5           24000102         24000024         4,5         2         4,5           24000102         24000024         4,5         2         4,5           24000102         24000024         3,5         3         3 | UPC Code         Acronym         Credits         Organization           240E1014         240E1014         3         Q           240E1013         240E1014         3         Q           240E1013         240E1014         3         Q           240E1013         240E1014         3         Q           240E1012         240E1012         4,5         Q           240E1012         240E1012         4,5         Q           240E1013         240E1011         4,5         Q           240E1014         240E1012         4,5         Q           240E1012         240E1012         4,5         Q           240E1014         240E1014         4,5         Q           240E1015         240E1015         4,5         Q           240E1026         240E1026         4,5         Q           240E1026         240E1026         4,5         Q           240E1026         240E1026         4,5         Q           240E1026         240E1022         4,5         Q           240E1026         240E1022         4,5         Q           240E1026         240E1026         3         Q | UPC Code         Acconym         Credits         Degenization         Level           240E1014         240E1014         3         Q         1           240E1013         240E1013         4.5         Q         1           240E1013         240E1014         2         1           240E1013         240E1012         4.5         Q         1           240E1012         240E1012         4.5         Q         1           240E1011         240E1012         4.5         Q         1           240E1012         240E1014         4.5         Q         1           240E1012         240E1014         4.5         Q         1           240E1012         240E1014         4.5         Q         1           240E1012         240E1014         4.5         Q         1           240E1026         240E1026         4.5         Q         2           240E1026         240E1026         4.5         Q         2           240E1026         240E1026         4.5         Q         2           240E1026         240E1026         4.5         Q         2           240E1026         240E1026         4.5         Q <td>In the page you will see your enrolment and you will have to choose the group of subjects you will have to choose the group of subjects you will have to choose the group of subj</td> | In the page you will see your enrolment and you will have to choose the group of subjects you will have to choose the group of subjects you will have to choose the group of subj |

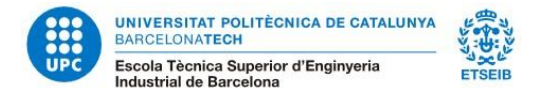

4. Check that all your subjects and your groups are ok.

|                                                                                                    |                                                       |                        |                       |                       |                                       |                                                                 | MASTER       | 'S DEGREE   |           |                   |
|----------------------------------------------------------------------------------------------------|-------------------------------------------------------|------------------------|-----------------------|-----------------------|---------------------------------------|-----------------------------------------------------------------|--------------|-------------|-----------|-------------------|
| Fields marked * are                                                                                                    | required                                              |                        |                       |                       |                                       |                                                                 |              |             |           | ×                 |
| Ay enrolment list                                                                                                    |                                                       |                        |                       |                       |                                       |                                                                 |              |             |           |                   |
| Type                                                                                                    | Teaching unit                                         |                        |                       |                       |                                       | UPC Code                                                        | Acronym      | Credits     | Group     |                   |
| Compulsory                                                                                                    | ELECTRICAL TE                                         | CHNOLO                 | GY                    |                       |                                       | 24061014                                                        | 240E1014     | 3           | 14        |                   |
| Compulsory                                                                                                    | EXTENDED ELE                                          | CTRONIC                | s                     |                       |                                       | 24061013                                                        | 24051013     | 4,5         | 23        |                   |
| Compulsory                                                                                                    | INDUSTRIAL SP                                         | CHEDULI                | NG                    |                       |                                       | 24061525                                                        | 24061515     | 4,5         | 22        |                   |
| Compulsory                                                                                                    | MACHINE TECH                                          | INDLOGY                |                       |                       |                                       | 24061012                                                        | 24061012     | 4.5         | 31        |                   |
| Compulsory                                                                                                    | PROCESS CONT                                          | ROL                    |                       |                       |                                       | 24061011                                                        | 24061011     | 4,5         | 12        |                   |
|                                                                                                    |                                                       |                        |                       |                       |                                       |                                                                 |              |             |           | Total subjects: 5 |
|                                                                                                    | Oblig.                                                | Opt.                   | ALE                   | PEC                   | Total                                 | Total no. of units                                              | adapted / va | didated / r | ecognized | E 0               |
| Credits enrolled                                                                                                    | 21                                                    | a                      | 0                     | 0                     | 21                                    | Total credits: 0                                                |              |             |           |                   |
| Remaining credits                                                                                                    | 65                                                    | 43                     | 0                     | 12                    | 120                                   |                                                                 |              |             |           |                   |
| Encolment fees                                                                                                    |                                                       |                        |                       |                       |                                       |                                                                 |              |             |           |                   |
| Do you wish to con<br>Do you wish to tak                                                                                                    | tribute 0.7% to<br>e out an optione                   | developir<br>Linsuran  | ng count<br>on policy | ries?( Fe<br>// Fee:  | te:5€)'<br>13€)*                      |                                                                 |              |             |           | 2                 |
| Do you wish to con<br>Do you wish to tak<br>Academic fees<br>Enrolment costs<br>Learning support                                                                                                    | tribute 0.7% to i                                     | developir<br>Linsuran  | ng count              | ries?( Fe<br>(7( Fee: | ee: 5 € )*<br>13 € )*<br>432,<br>27,  | 200 Personal c<br>270                                           | onditions:   |             |           | 5                 |
| Do you wish to con<br>Do you wish to tak<br>Academic fees<br>Enrolment costs<br>Learning support<br>School insurance                                                                                           | tribute 0.7% to i                                     | developir<br>I insuran | ng count<br>ce policy | ries?( Fr             | 660: 5 € )*<br>13 € )*<br>432,<br>27, | 200 Personal c<br>270<br>350<br>00                              | onditions:   |             | E         | 3                 |
| Do you wish to con<br>Do you wish to tak<br>Academic fees<br>Enrolment costs<br>Learning support<br>School insurance<br>Free credits                                                                           | cribute 0.7% to i                                     | developir<br>Linsuran  | ng count<br>on policy | ries?( Fr             | 66:5€)*<br>13€)*<br>432,<br>27,       | 200 Personal c<br>270<br>350<br>00<br>00                        | onditions:   |             | E         | 2                 |
| Do you wish to con     Co you wish to tak Academic fees Enrolment costs Learning support School insurance Free credits Teaching material                                                                       | cribute 0.7% to i                                     | developir<br>I insuran | ng count<br>on policy | ries?( Fr             | ee: 5 € )*<br>13 € )*<br>432,<br>27,  | 206 Personal c<br>276<br>556<br>06<br>06<br>06                  | onditions:   |             | E         | 5                 |
| Do you wish to con     Do you wish to car     Academic fees Enrolment costs Learning support School insurance Free credits Treaching material Voluntary contribu                                               | tribute 0.7% to e<br>e out an optional                | developir<br>Linsuran  | ng count              | ries?( Fr             | be: 5 € )*<br>13 € )*<br>432,<br>27,  | 200 Personal c<br>27C<br>0C<br>0C<br>0C<br>0C<br>0C             | onditions:   |             |           | 5                 |
| Do you wish to can     Do you wish to tak     Academic fees     Enrolment costs     Learning support     School insurance     Free credits     Teaching material     Voluntary contribu     Optional insurance | tribute 0.7% to i<br>e out an optional<br>tion of 0.7 | developir<br>Linsuran  | ng count              | ries?( Fe             | te: 5 € )*<br>13 € )*<br>432,<br>27,  | 206 Personal c<br>276<br>06<br>06<br>06<br>06<br>06<br>06<br>06 | onditions:   |             |           | 3                 |

You have finished your enrolment process and you can print your enrolment document at home.

**NOTE:** Please, if you receive a message about some payment, forget it, it does not apply to InnoEnergy students.

### **Enrolment Modifications**

There will be a period to make changes in your enrolment (Deadline for the enrolment of Autumn semester is September 30, 2024). You will have to send a request via e-Secretaria.

https://etseib.upc.edu/ca/estudis/calendaris/CalendariTramits-master#IndexMAt

### How to do it?

1. Access to the e-Secretaria.

https://prisma-nou.upc.edu/apl/home\_estudiants.php?idioma=3

- 2. Click **Procedures** and choose the option **Related to enrolment**.
- To add subjects:
   a. Select the form *Change ordinary enrolment.*

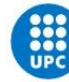

- b. Click Add Subjects
- c. Select the subject(s) that you want to incorporate into the enrolment.

|          | Acronym | UPC reference | Name 🔺 🔽                            |        |
|----------|---------|---------------|-------------------------------------|--------|
|          | 240649  | 240649        | AERODYNAMICS                        |        |
| <b>V</b> | 240054  | 240054        | CONTINUUM MECHANICS                 |        |
| V        | 240161  | 240161        | ELECTRICAL MACHINES                 |        |
|          | 240072  | 240072        | ELECTRONICS                         |        |
|          | 240652  | 240652        | ENGINEERING OF THE PRODUCT          |        |
|          | 240061  | 240061        | FLUID MECHANICS                     |        |
|          | 240641  | 240641        | FOOD BIOENGINEERING                 |        |
|          | 240618  | 240618        | FUNDAMENTALS OF NUCLEAR ENGINEERING |        |
|          | 240638  | 240638        | GENERATION OF WIND ELECTRICITY      |        |
|          | 240617  | 240617        | GRAPHIC SIMULATIONS IN 3D           |        |
|          |         |               |                                     | Next > |

Select Close

- d. Click Select.
- 4. To draw subjects:
  - a. Select the form Change ordinary enrolment
  - b. Click the **Delete** button of the subject that you want to remove from the enrolment. Delete
  - c. Press the **OK** button to confirm that you want to delete the subject(s).
- 5. To change the group of a subject:
  - a. Select the form *Change of group*.
  - b. Select the new group that you want to incorporate into the registration in the column *Change to group*.

#### **Current enrolment**

| Acronym | UPC reference<br>number | Name      | Current<br>group | Change to<br>group |
|---------|-------------------------|-----------|------------------|--------------------|
| 240133  | 240133                  | MECHANICS | 10               |                    |

- c. Fill in the *I hereby state* section specifying the reason why you request the modification of the registration.
- d. Click the *Submit* button to complete your request. Submit
- e. Deliver the supporting documentation, if needed, to the SIAE (Students' Information and Attention Service).

### **Resolution**

You can consult the resolution of the modification via *e-Secretaria*.